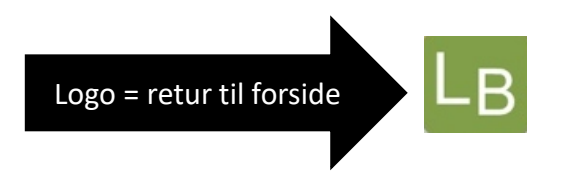

## <u>APP for logbog.net – UDDANNELSESLÆGER – i billeder</u>

(februar 2021)

| Indholdsfortegnelse   | Forløbsoversigt                | Besked inden der evalueres | Notater                   |
|-----------------------|--------------------------------|----------------------------|---------------------------|
| Login-side            | Attestation for tid            | Evalueringsskema           | <u>Skriv notat</u>        |
| Hovedmenu             | <u>Ikke godkendt</u>           | Kompetenceliste            | Notat synligt for andre   |
| Hovedmenu til venstre | Filer på 'Attestation for tid' | Fase valg                  | Obligatoriske kurser      |
| <u>Kontaktinfo</u>    | <u>Tilføj fil</u>              | Kompetencer, Ej klarmeldte | Specialespecifikke kurser |
| Min profil            | <u>Se filer</u>                | Klarmeld kompetence        | Forskningstræning         |
| Læger med adgang      | Forløb der skal evalueres      | Kompetence, Læs mere       | <u>Filer</u>              |

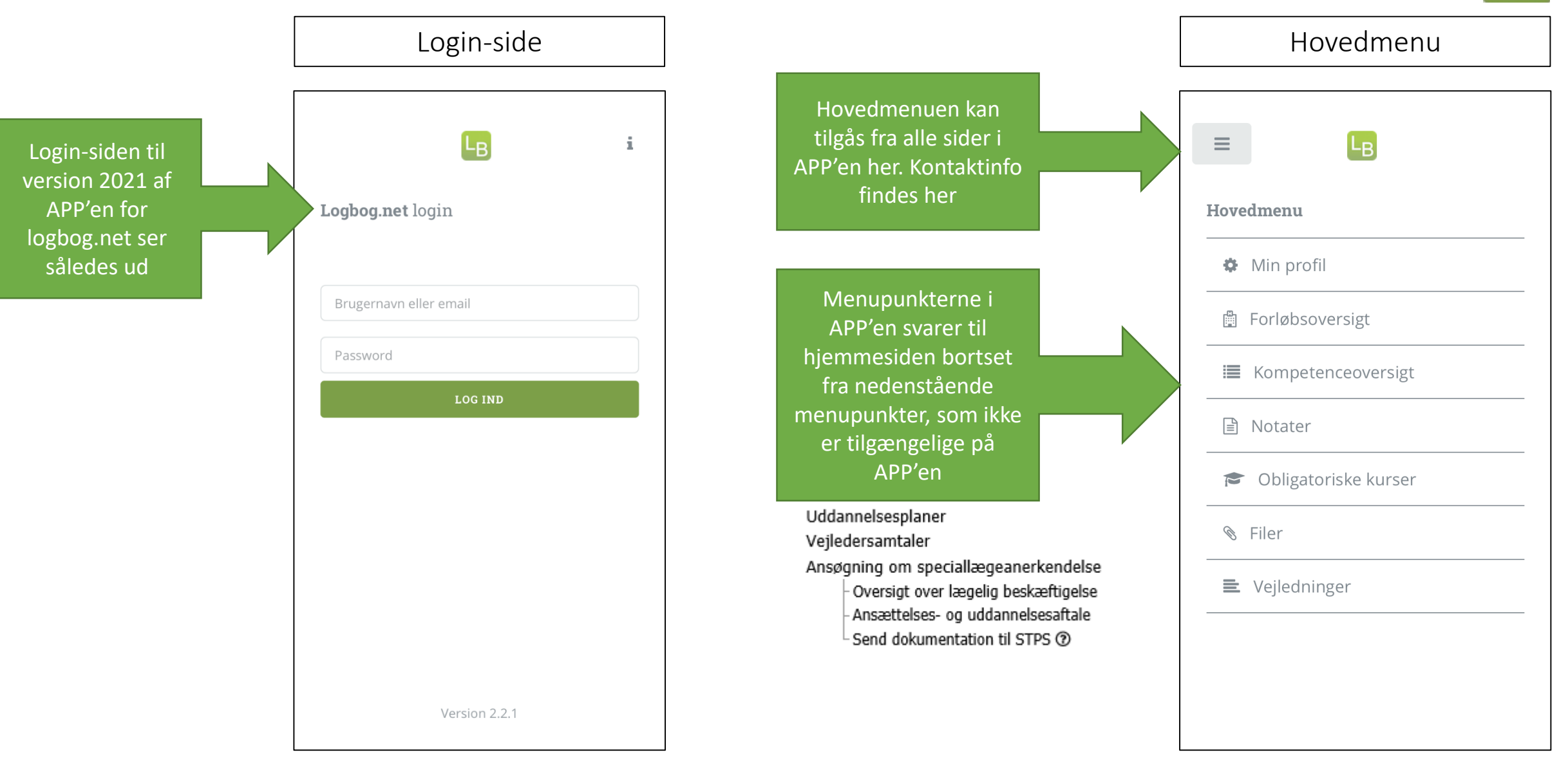

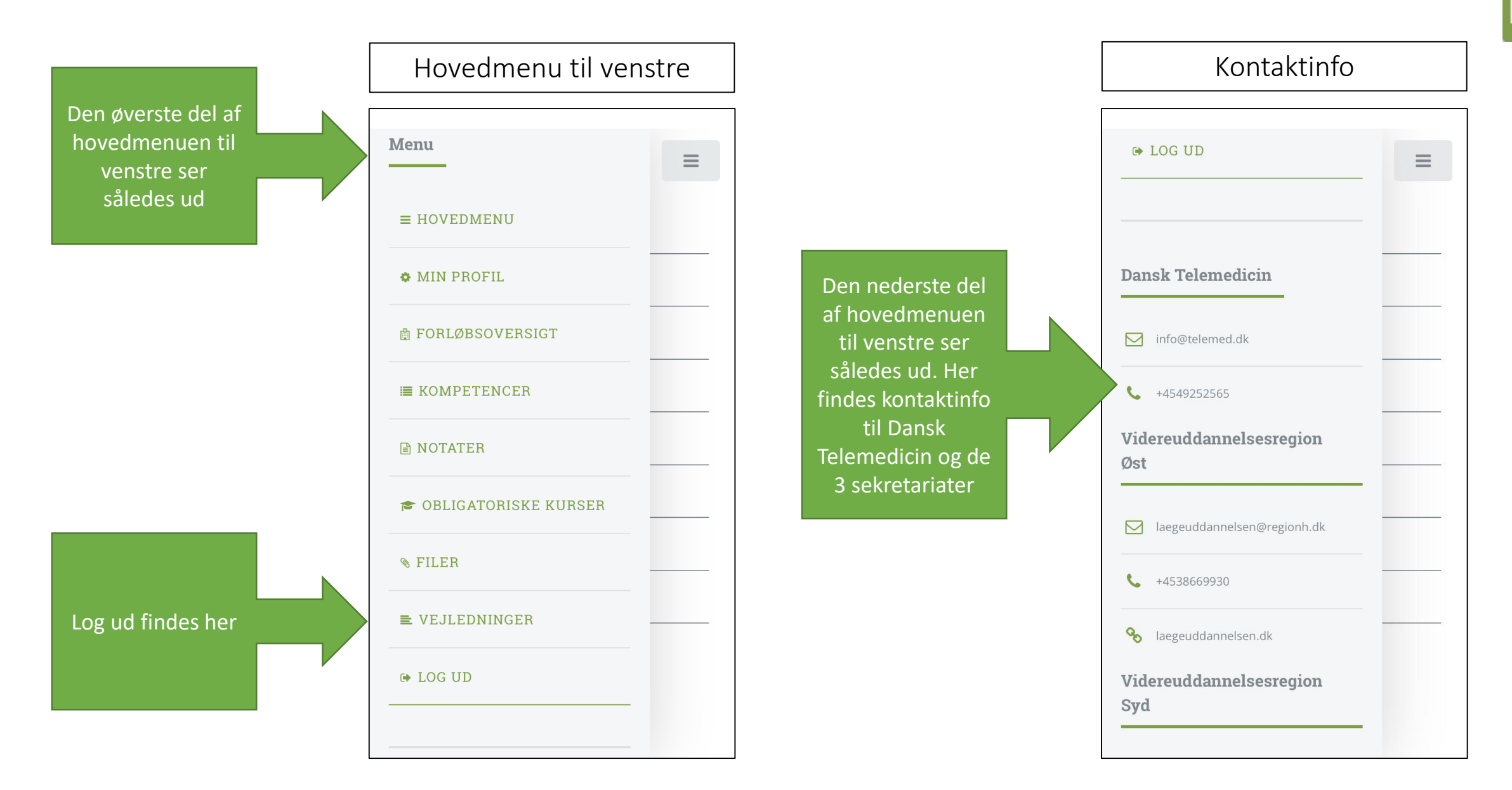

### Læger med adgang

i

<

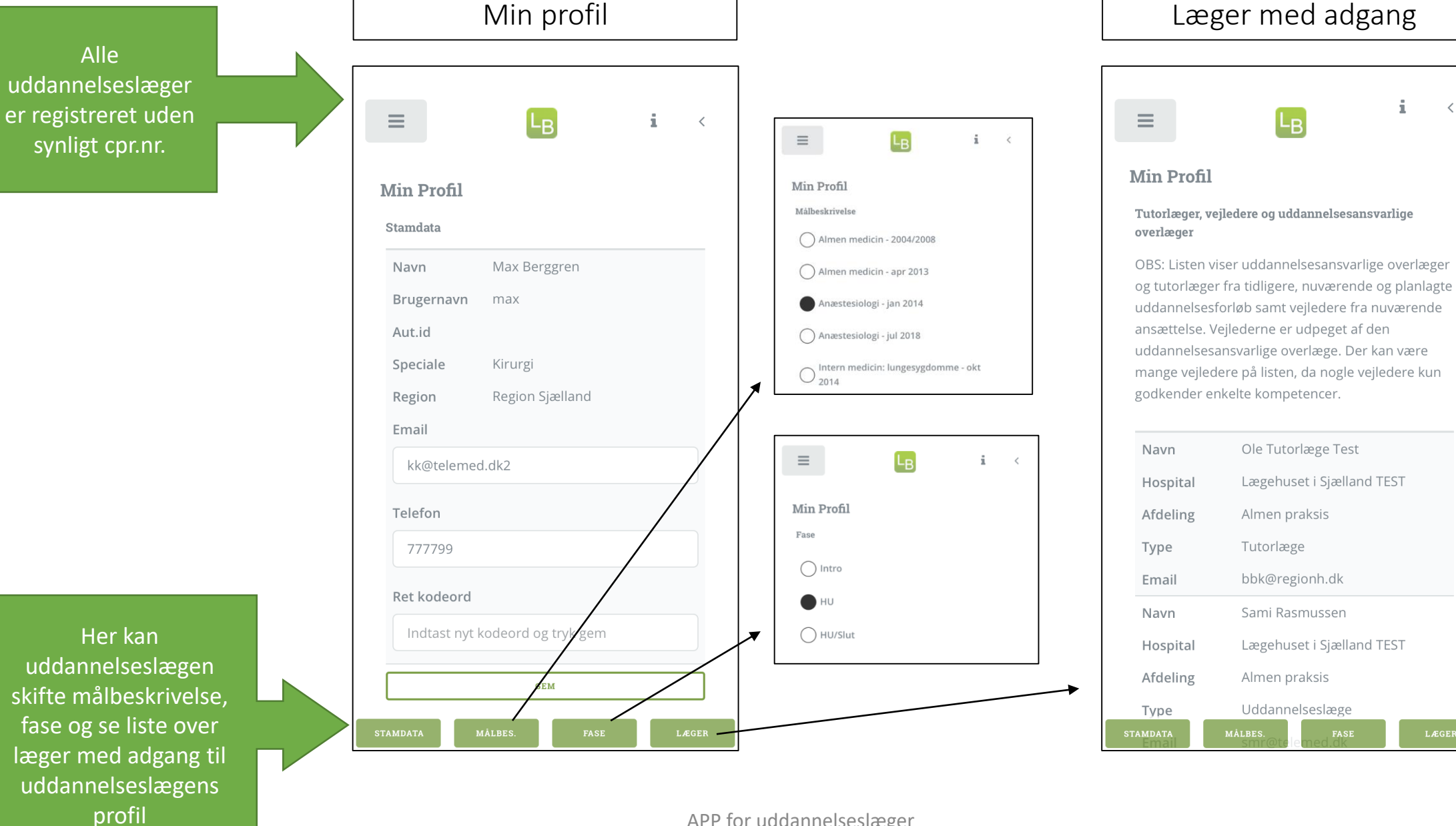

4

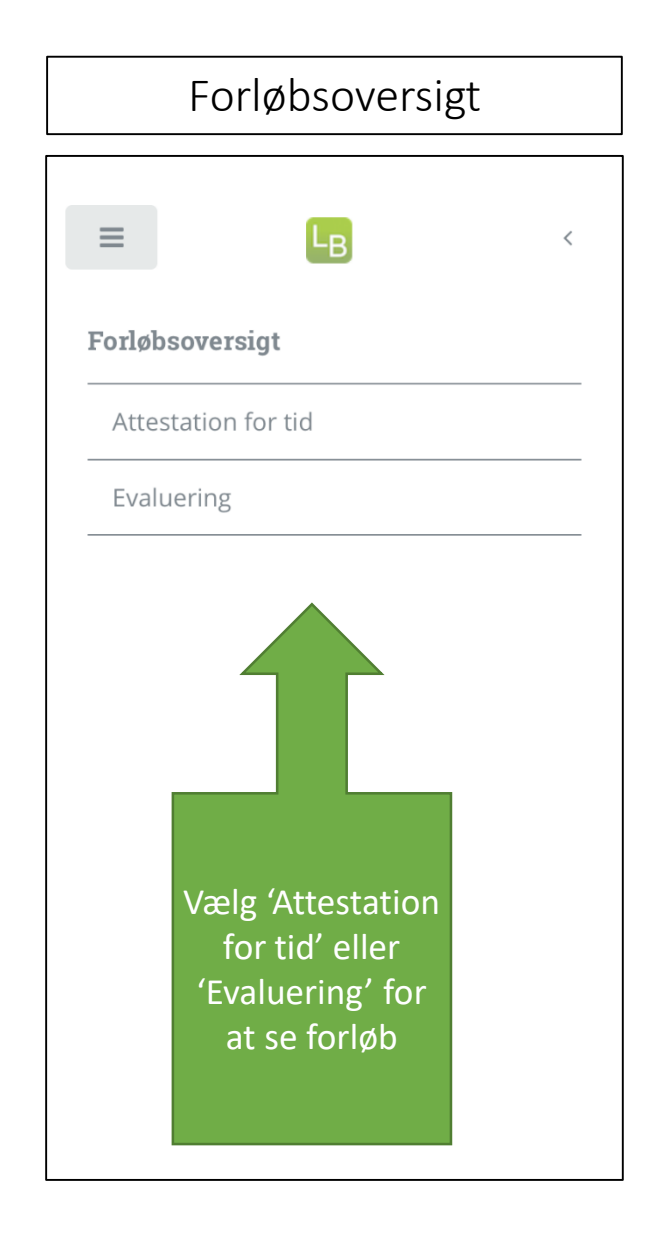

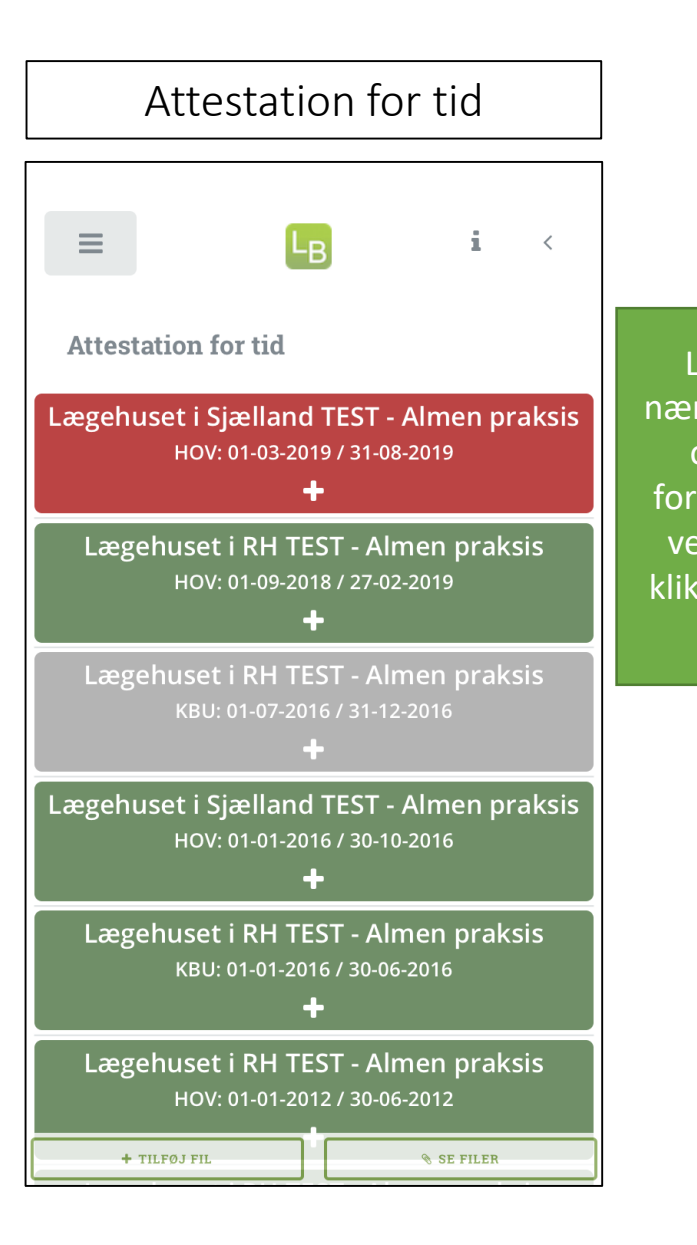

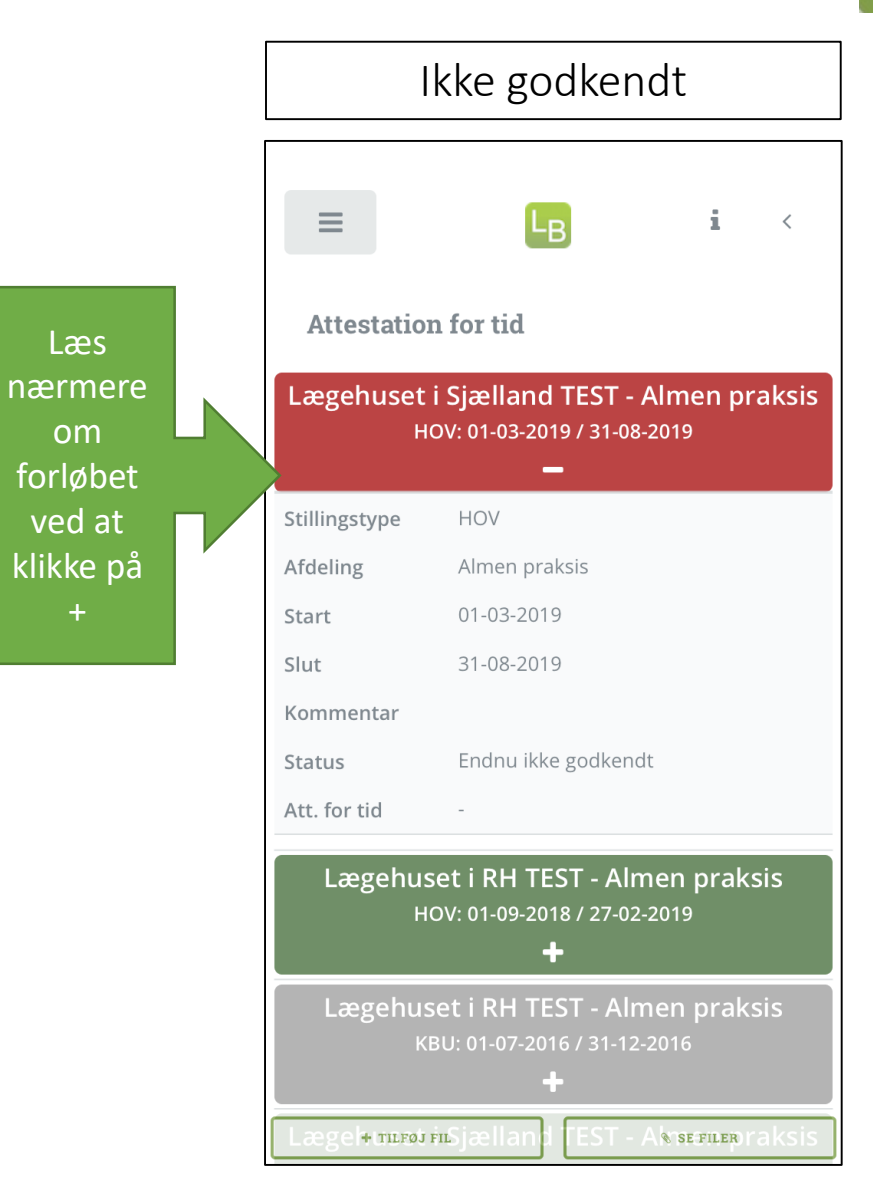

NB! Man kan kun tilføje billedfiler via APP'en. Hvis du vil tilføje andre filformater, kan det gøres via PC.

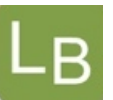

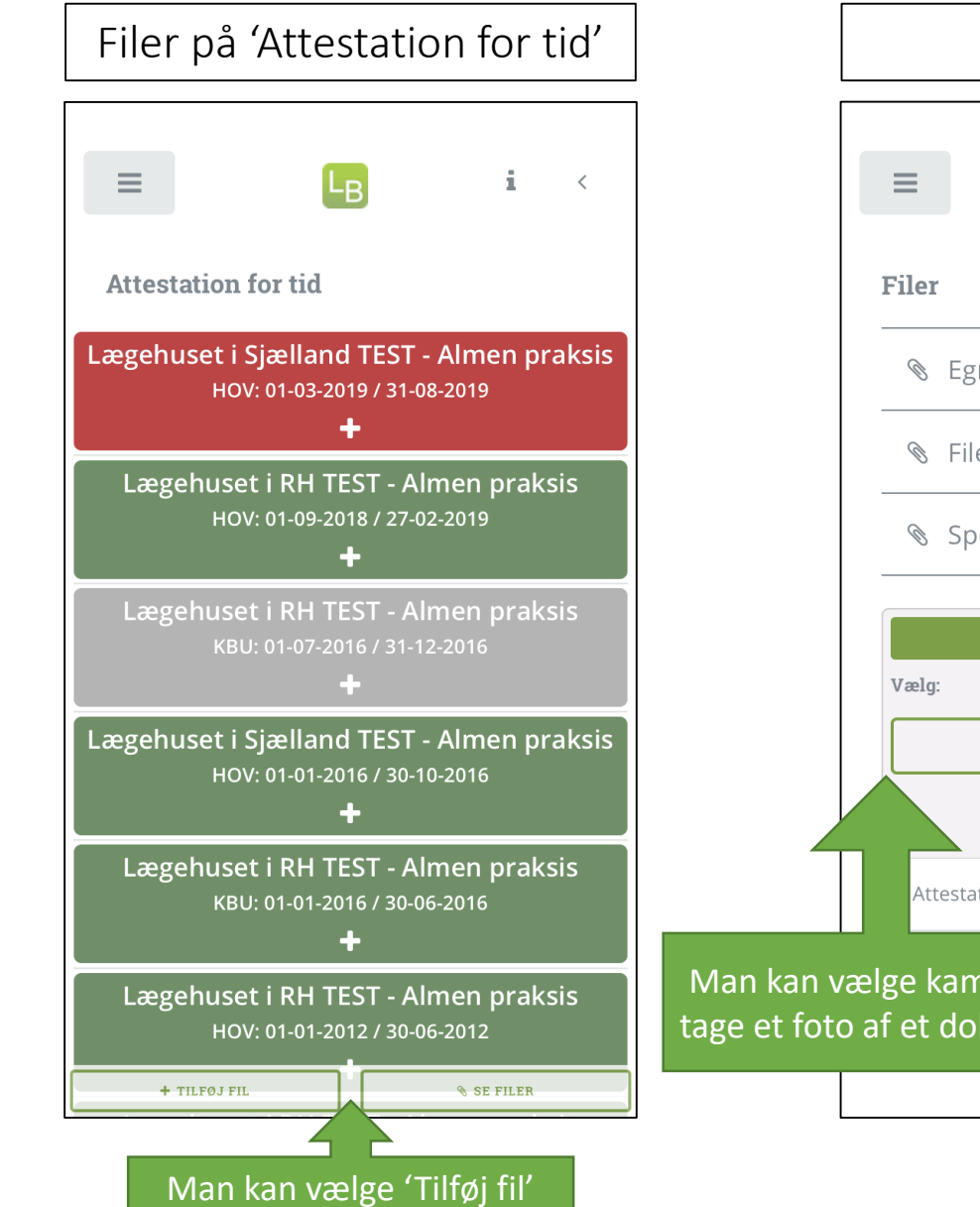

eller 'Se filer' her

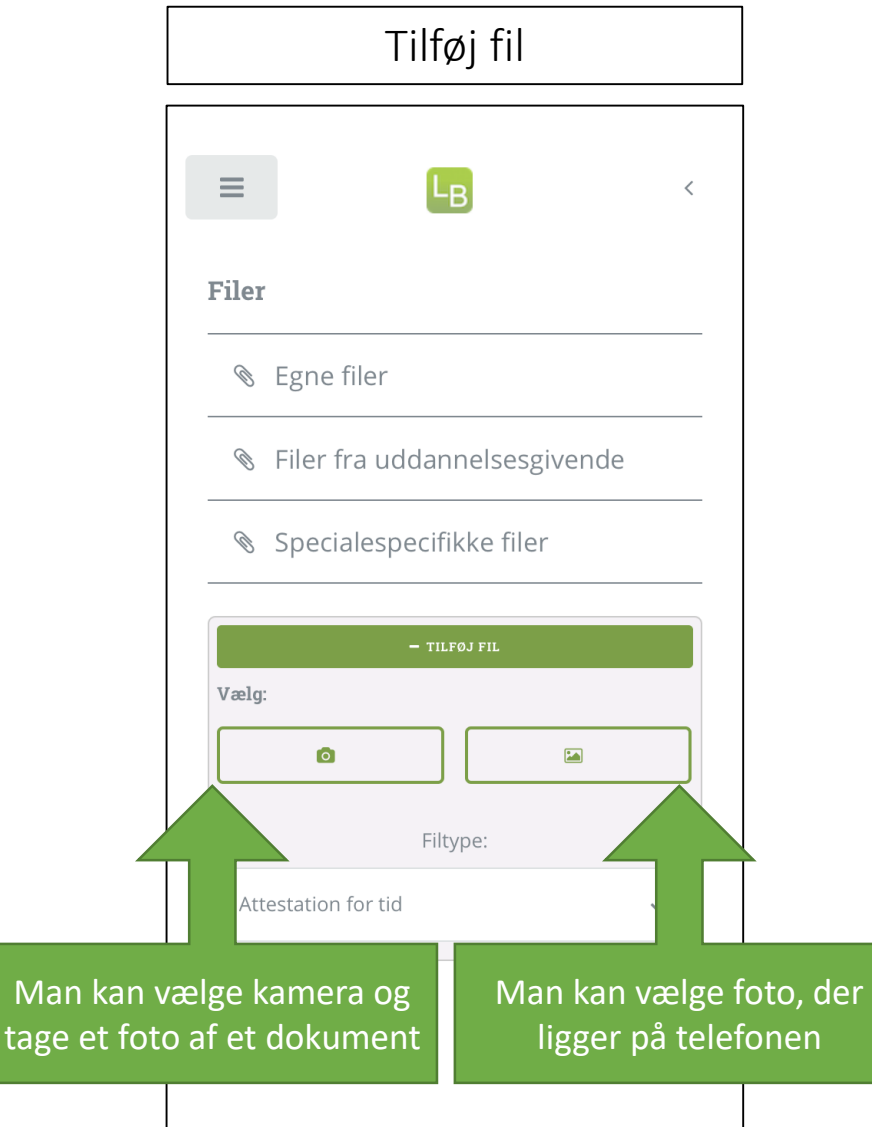

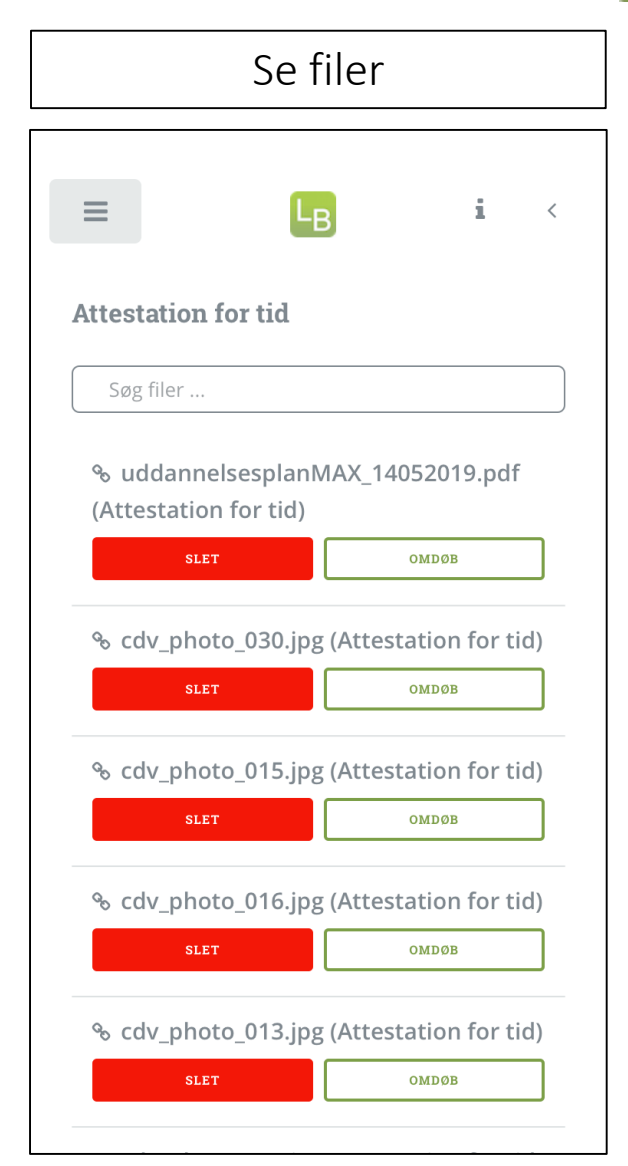

Alle uddannelsesforløb kan evalueres via APP'en for logbog.net

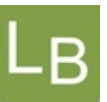

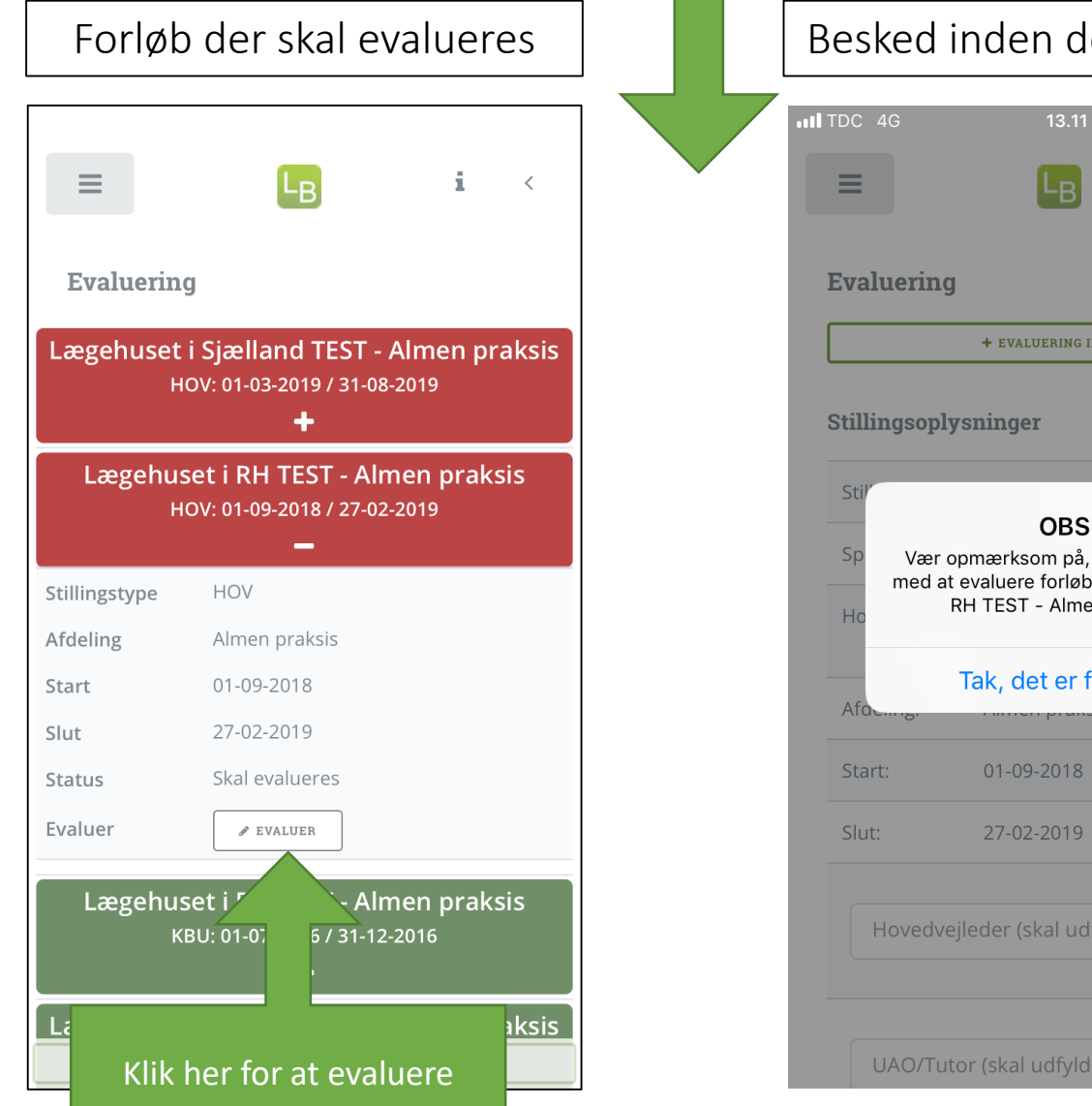

# Besked inden der evalueres < + EVALUERING INDHOLD

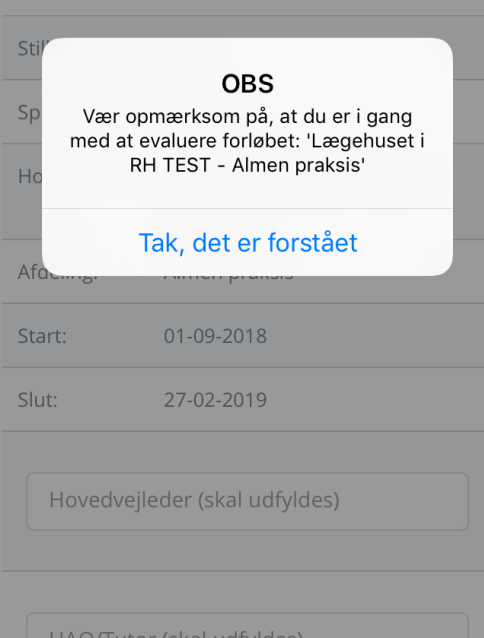

### Evalueringsskema UAU/TULUI (SKALUUTYIUES) $\equiv$ LB Evaluering 1. Uddannelsesstedet og jeg har afstemt forventninger til uddannelseselementet ved introduktionen. I meget ringe grad

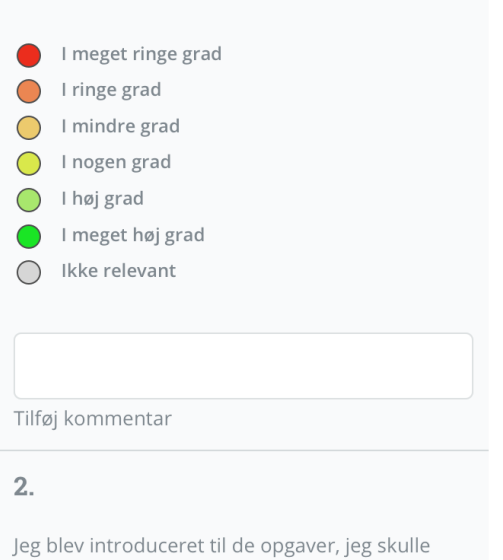

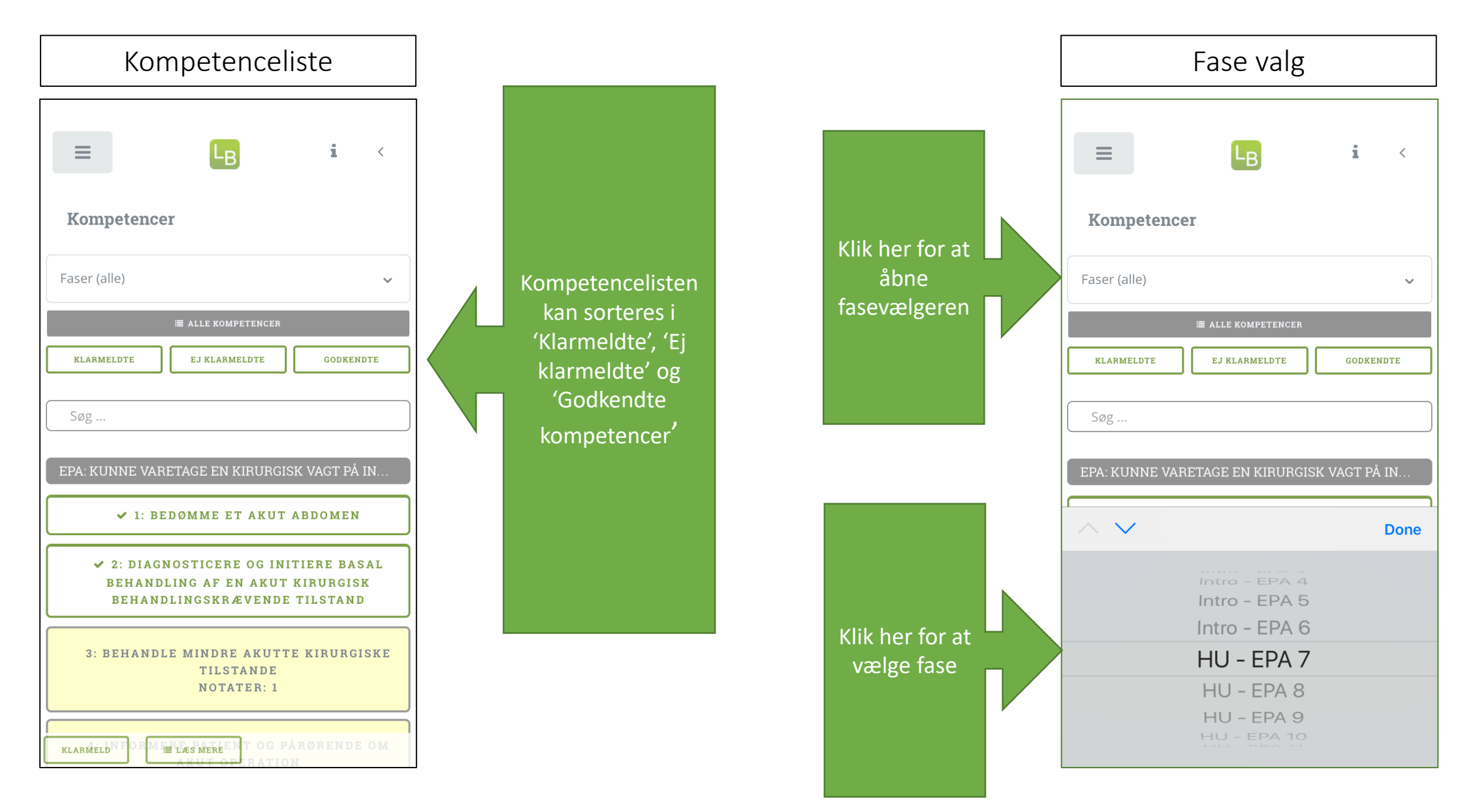

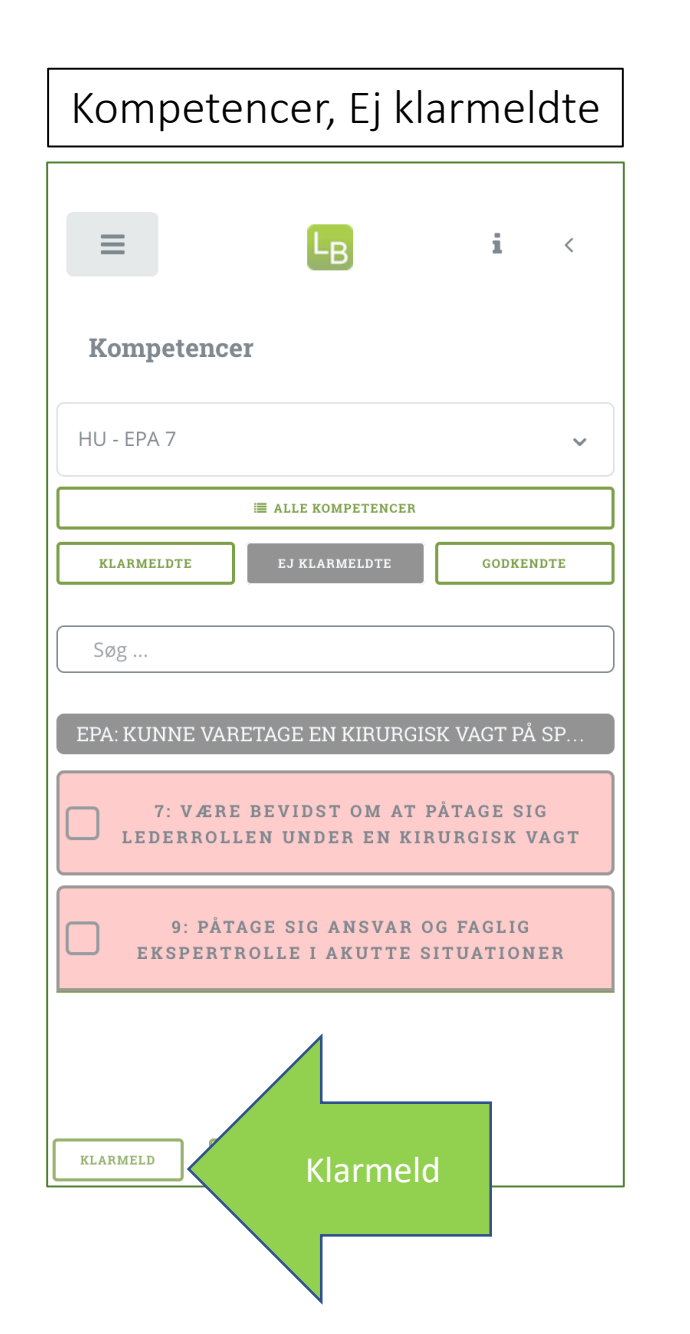

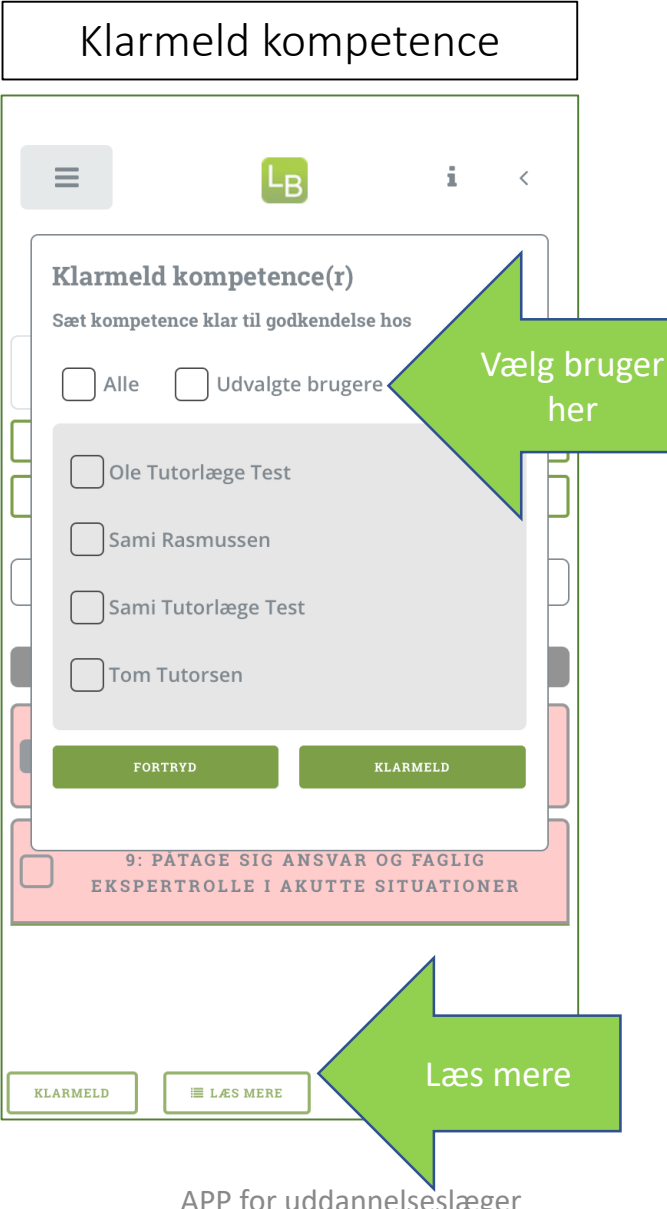

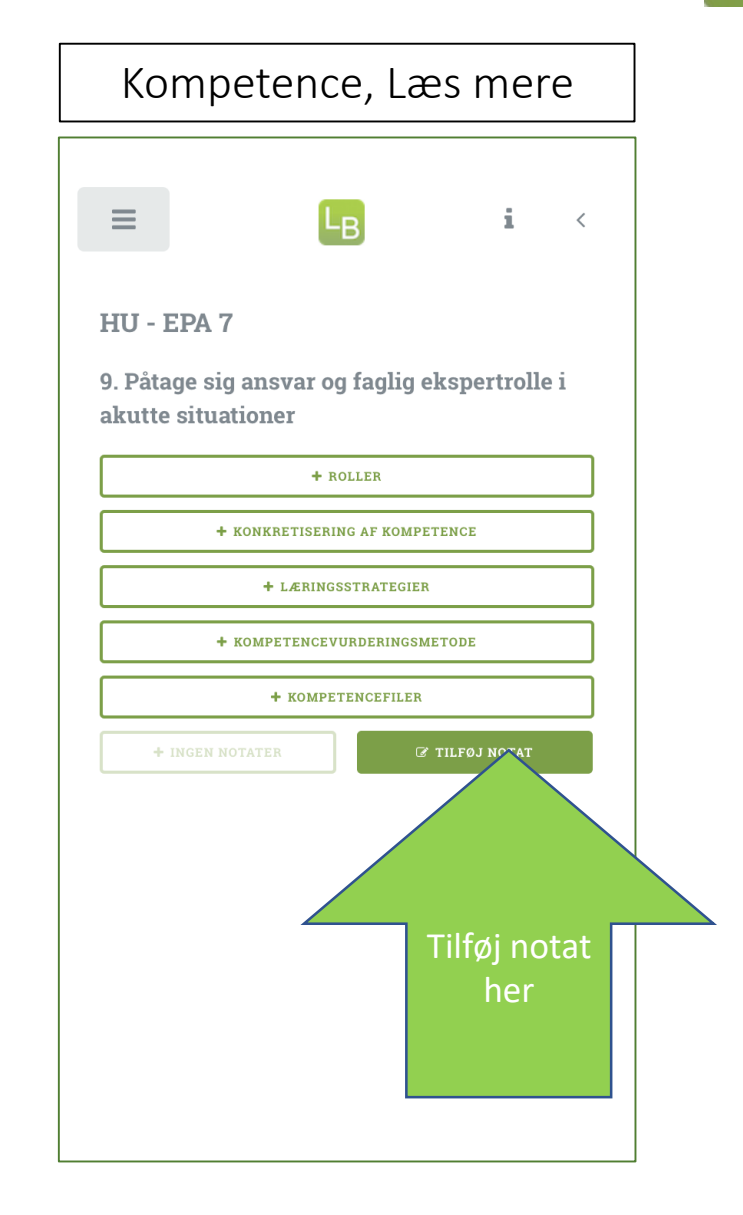

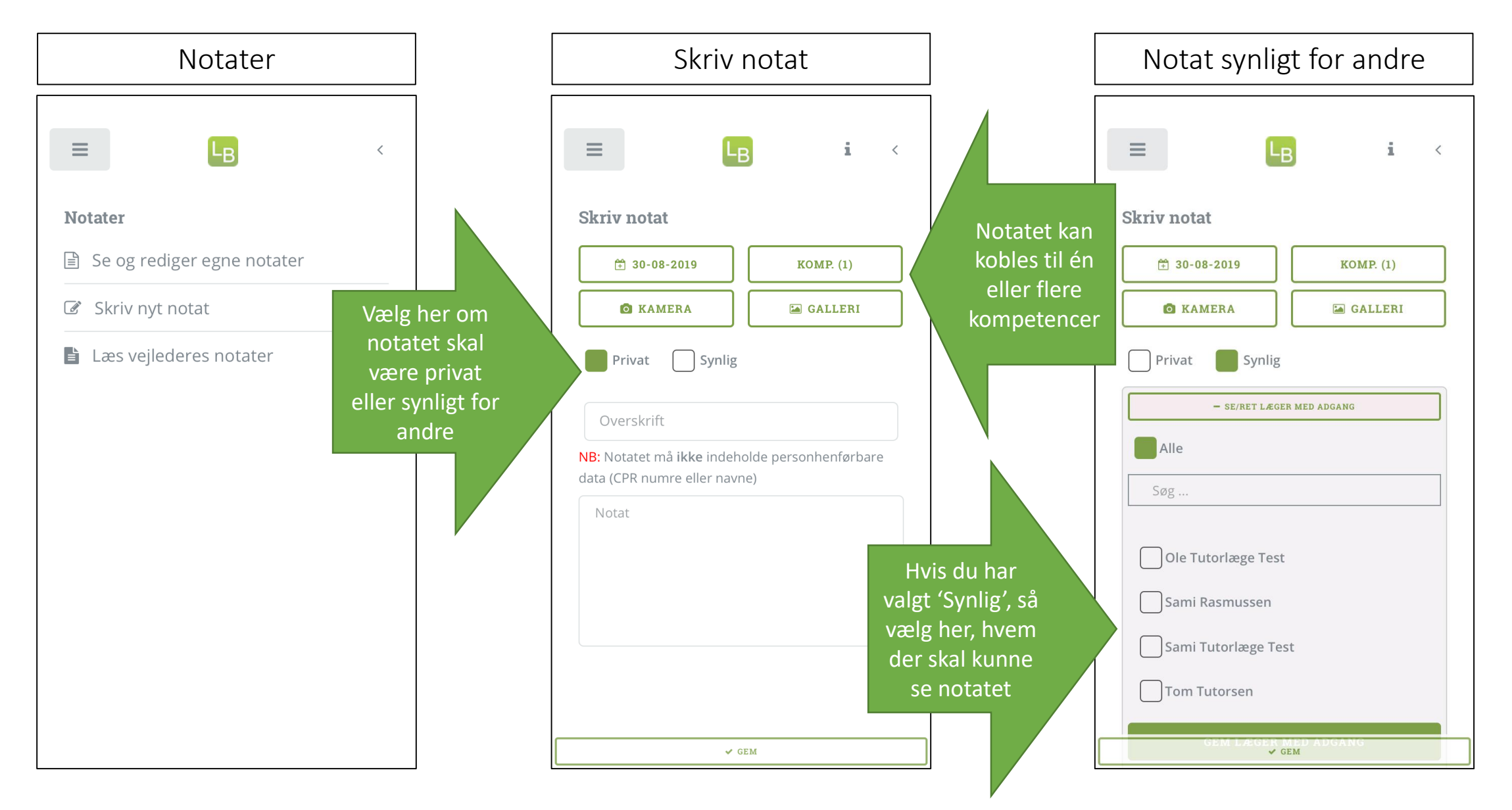

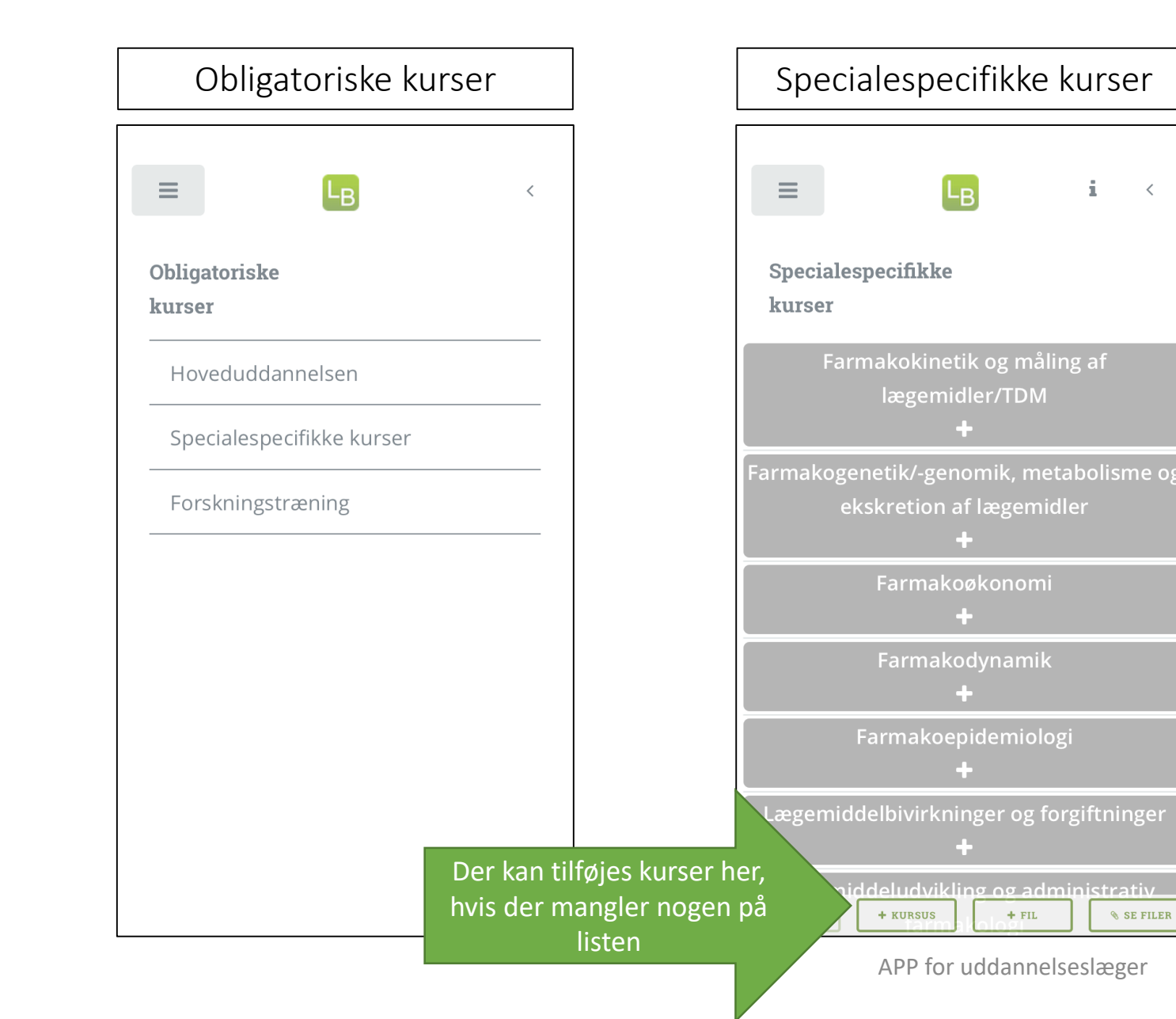

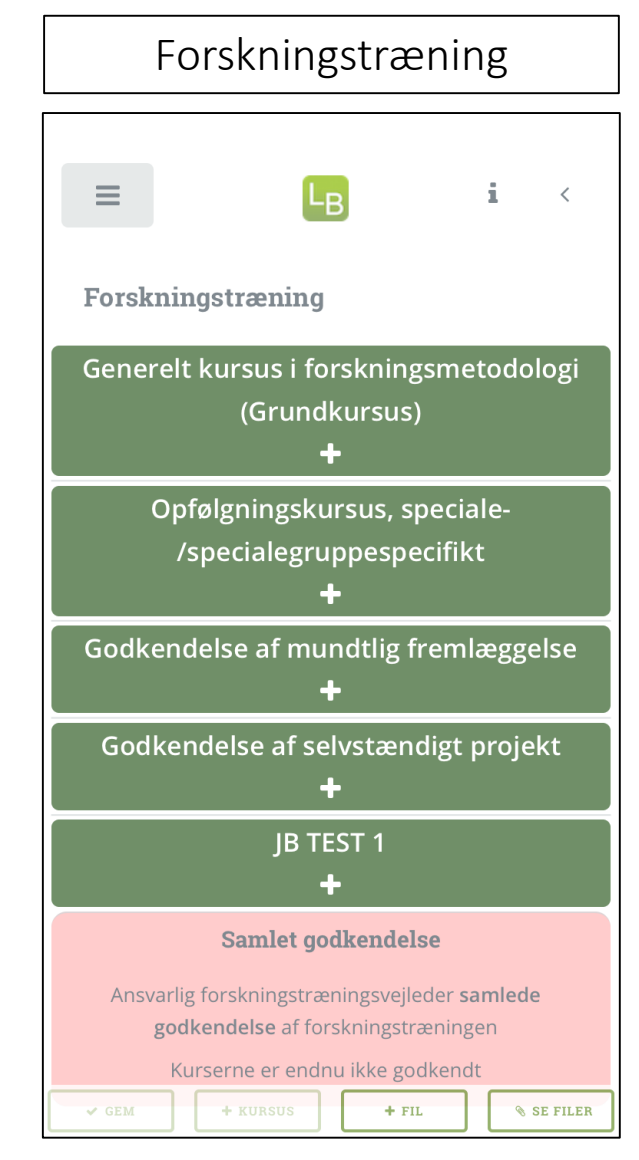

<

#### 11

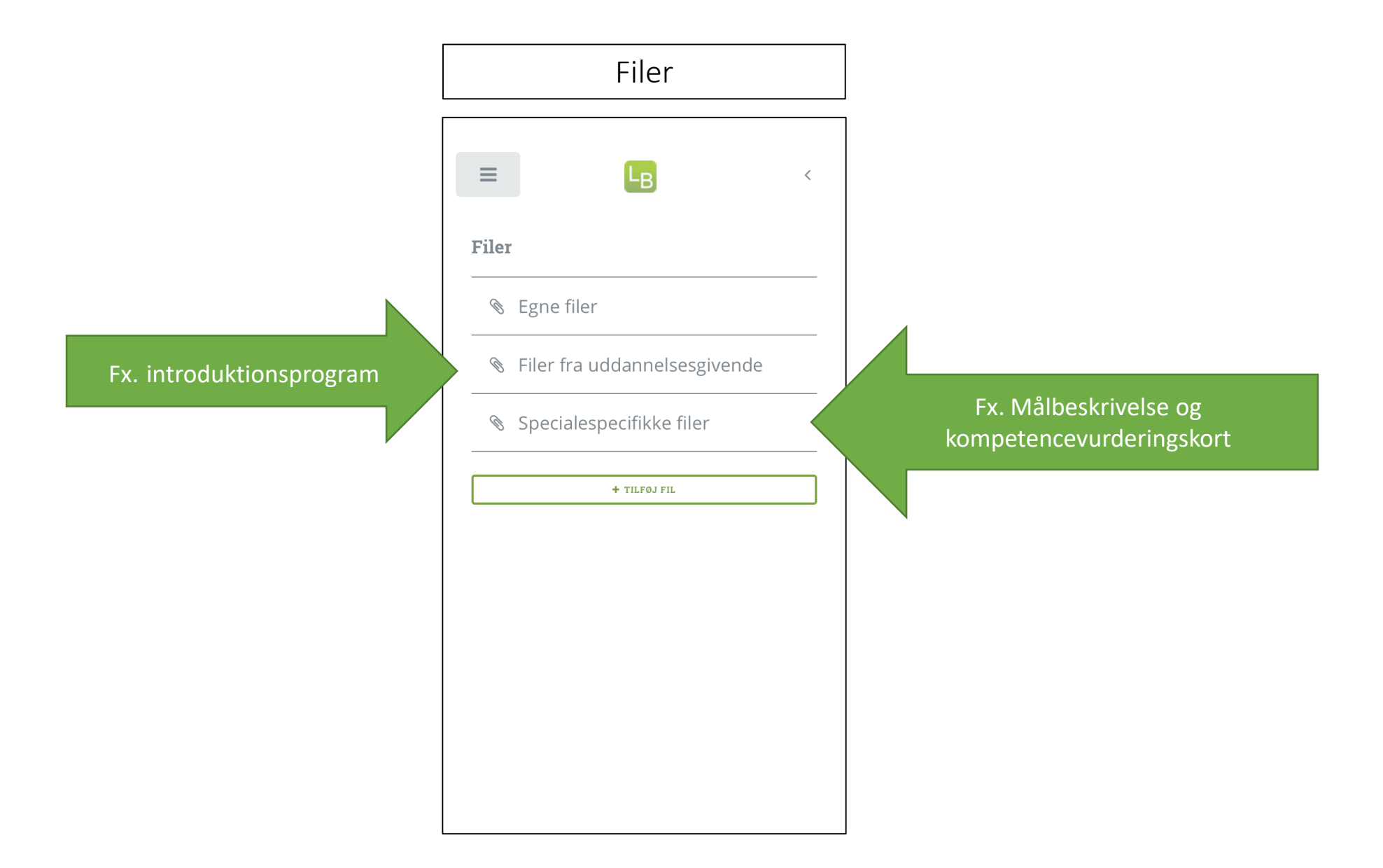